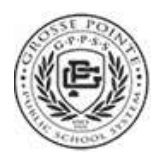

## **Report Card Options**

Three options for accessing electronic report card information in ParentPortal

## 1) Sign up to receive a Report Card email

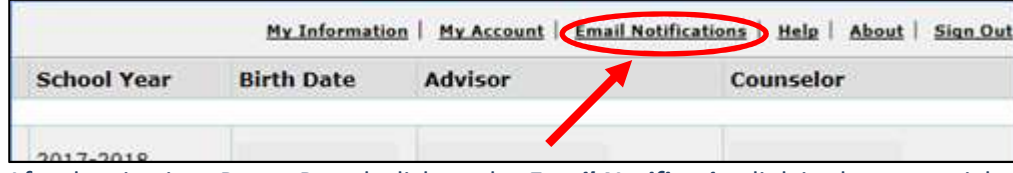

After logging into ParentPortal, click on the *Email Notification* link in the upper right.

| Student                                      | Attendance | Report Cafeteria<br>Card Balance |   |
|----------------------------------------------|------------|----------------------------------|---|
| John Smith (Grade 9, Grosse Pointe South HS) |            | -                                | 8 |
| Kayla Smith (Grade 7, Pierce Middle School)  |            |                                  | 0 |

Report Card emails are sent only once per marking period, on the day after report card grades become available for viewing online in ParentPortal.

If you sign up for the Report Card email after this date, you won't receive a Report Card email until the next new marking period ends.

## 2) View Report Card information in ParentPortal

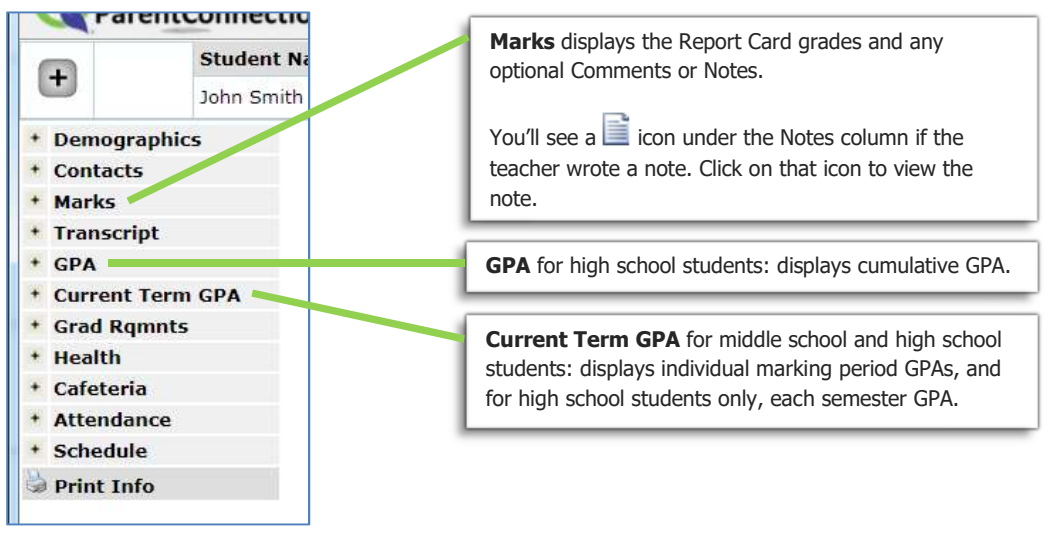

3) View, Download & Save, and/or Print a more traditional looking Report Card

| -                        | Studer             | nt Name    | Grade            | School Name                    | School Year                       | Birth Date | Advisor  |  |
|--------------------------|--------------------|------------|------------------|--------------------------------|-----------------------------------|------------|----------|--|
| Œ                        | John St            | John Smith |                  | < Grosse Pointe South HS > (T) | 2017-2018                         | 1/1/2004   | Unassign |  |
| + Dem                    | nographics         | 🖬 Marks    |                  |                                |                                   |            |          |  |
| · Contacts               |                    | Sem1:Qtr1  |                  |                                | 1st Quarter Report Card - English |            |          |  |
| - March                  | her                | Period     | Course           |                                | Teacher                           | Acau       | Commer   |  |
| Mark                     | KS                 | 1          | ALGEBRA I CP 10  |                                |                                   | в          |          |  |
| <ul> <li>Tran</li> </ul> | nscript            | 2          | WORLD HIS        | TORY & GEOGRAPHY 10            |                                   | A-         |          |  |
| . GPA                    | 1 -                | 1          | FRESH ENGLISH 10 |                                |                                   | 4          |          |  |
| + Curre                  | Current Term GPA 4 |            | SPANISH II 10    |                                |                                   | A          |          |  |
| • Grad                   | d Rgmnts           | 5          | SYMPH BAND 10    |                                |                                   | A          |          |  |
| * Heal                   | lth                | 6          | EARTH SCIENCE 10 |                                |                                   | A+         |          |  |
| • Cafe                   | eteria             | 7          | TV PROD I 0      | 5                              |                                   |            |          |  |

After opening up the *Marks* area, click on the 1<sup>st</sup> *Quarter Report Card* link at the top right of the 1<sup>st</sup> Quarter marks banner to open a PDF of a more traditional report card that you can save to your computer or print.